# MyTOYOTA整備手帳 かんたんアプリの使い方

### 【次回のメンテナンスを確認してかんたん予約】

タップ

次回のメンテナンス

その他の整備

曲

C ANDE 60分~ **粘偿**单标

法定12ヶ月点検 推築時期 2021年6月

目金の長安とは意知された点様、智和員内の目前会と能です(中発 等の者なさ変要項を詳細感し受けます)。第、メンテナンスパック 9KN4TOに含まれる夏用は急しいとしまりん、日本コンプロルキ

予約・内容詳細

定期直接以外のメニュー

V HACKY

来店時にご相談

SILUMER& O

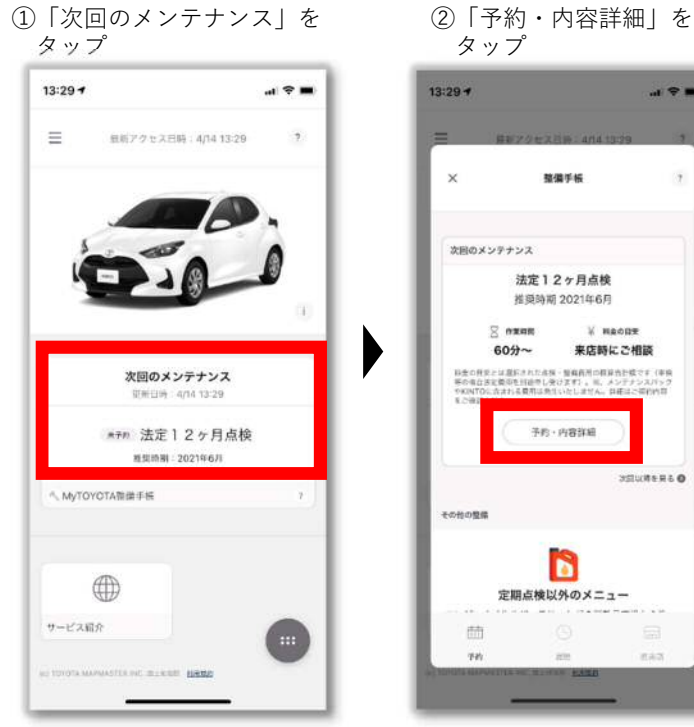

## 【過去の入庫履歴を確認する】

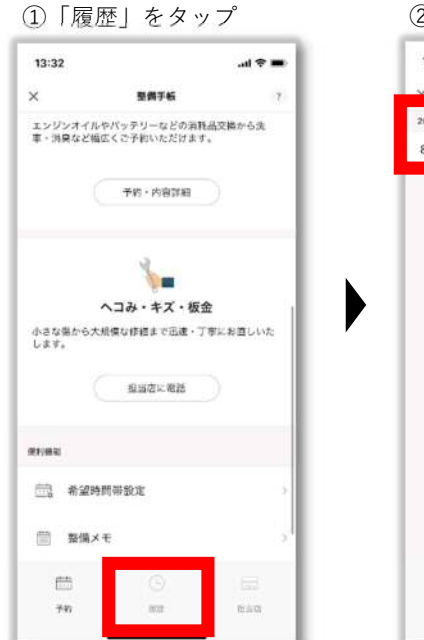

# 18.84 ②見たい日付をタップ 13:33 100.00 2020年の点検・整備 8月30日

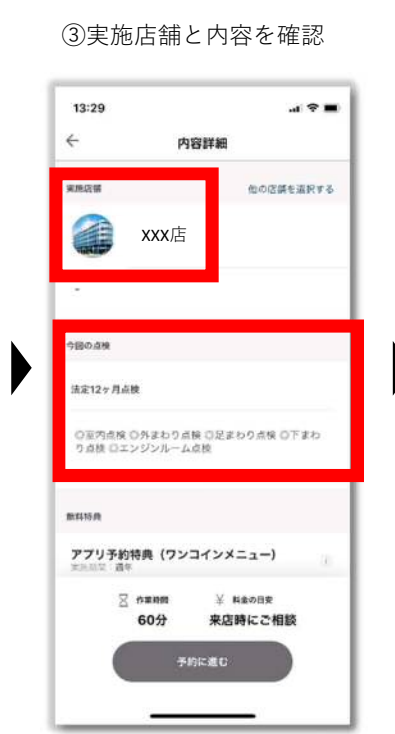

③実施履歴を確認!

点検・整備

io.

10ミニッツサービス (ガラスコート)

10ミニッツサービス (ガラスコート)

10ミニッツサービス (ガラスコート)

札幌トヨタ自動車株式会社 xxx店

al 🕈 🔳

8月30日(日)

13:33

4

実施目

未进内容

入康時走行距離

856 km

天涯広日

12/1/17

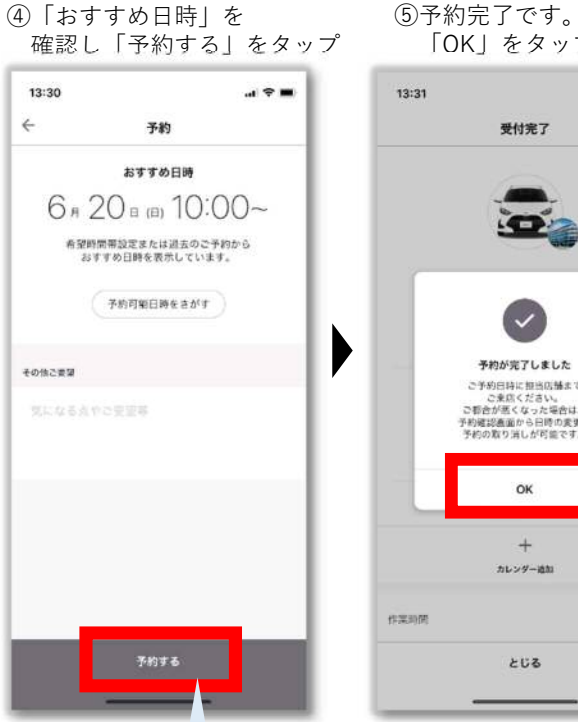

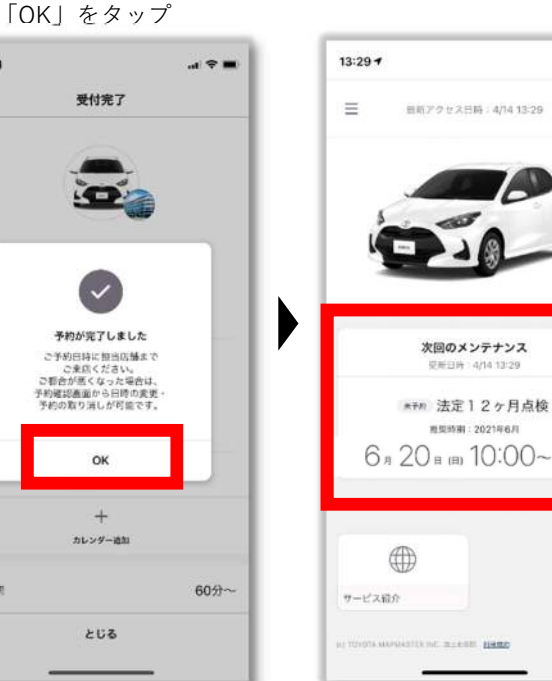

#### 「おすすめ日時」は、アプリ設定や過去の入庫実績を踏まえて、 システムで自動入力されますが、もちろん変更することも可能です!

| ÷            | 予約日時道          |         |   | +3:30<br>← | 予約日時選択             | 4+>th   | +<br>+   | ご予約詳細                                               |         |  |
|--------------|----------------|---------|---|------------|--------------------|---------|----------|-----------------------------------------------------|---------|--|
| 28           | 「彼の近日」・映開帯を言   | おしてください |   | 1          | <b>込み対も実行してくださ</b> | 16°     |          |                                                     |         |  |
| 2021年 4月     |                |         |   | 2021#4/0   |                    |         |          |                                                     |         |  |
| 24           | 0.00           |         | • | 22(1)(#)   | 24日(1)             | 25E(ff) |          | 9                                                   |         |  |
| 1            | 0411           | 0 ##    | • | 14:30      | 0                  |         |          | こ予約ありがとうこぎ                                          | N27     |  |
| 25           | 0.410          | 0.58    |   | 15:00      | 0                  |         |          | #ごアモルドモフィムドフィルトの中部の第三にできた<br>(たびます。あれ同人主席にいたひとくとざい。 |         |  |
| 26<br>n      | $\times \mp n$ | 0 48    |   | 15:20      | 0                  | _       |          |                                                     | 1. V    |  |
| 27           | 0 118          | 0 18    |   | 10-30      | 0                  | _       |          | 法定127月風快<br>予約日時                                    | 10      |  |
|              |                |         |   | 16:00      | 0                  | 2       | 4        | л 24 в (ш 16                                        | 5:30~   |  |
| 28           | 0 ## 3         | 0 年後    |   | 16:30      | 0                  | 30      |          | ***C# XXX店                                          |         |  |
| 29           | $\times \pm 0$ | × 48    |   |            | -                  | _       |          | 8                                                   | +       |  |
| 30           | 0.48           | 0.48    |   | 17:00      | 0                  |         |          | e finella                                           | カレンダー道知 |  |
| ≘<br>2021〒5月 | 1              |         |   | 17:30      | ×                  |         | 0,814.00 |                                                     | 60分~    |  |
| 作業時間         | Ê.             | 60 🛛    |   | 作業時間       |                    | 60 =    | 料金の目的    | ç.                                                  | 0円~     |  |
|              |                |         |   |            | <u>n n</u>         |         | ale with |                                                     |         |  |

#### ※予約内容が表示されます

2

# MyTOYOTA整備手帳 かんたんアプリの使い方

#### 【販売店にお問い合わせのメッセージを送る】

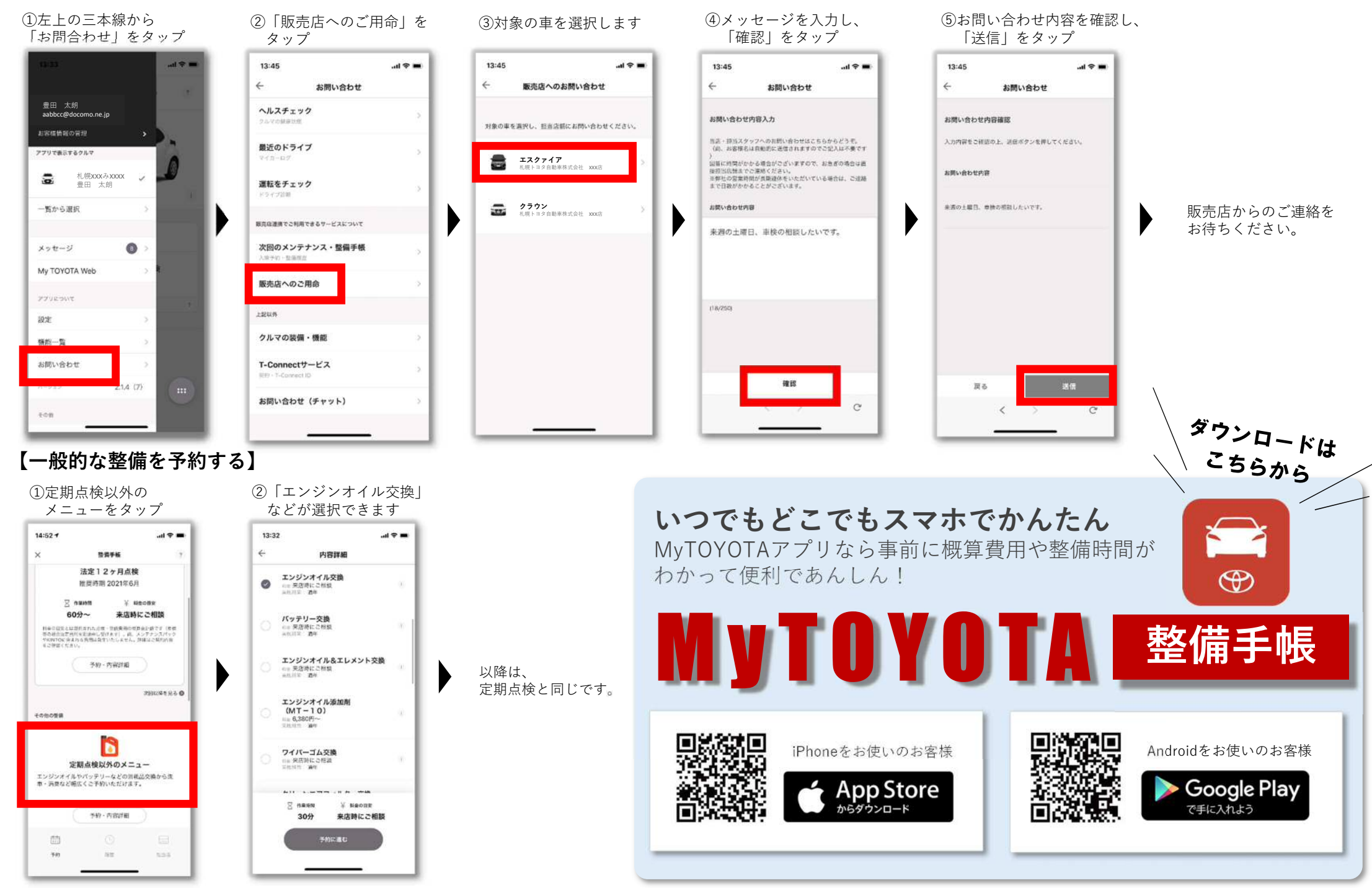